## Step-by-Step Guide for <u>Managing Managed Returns (MR)</u> – Submission of Renewed Temporary Permission

If the hotel has been issued with a Temporary Permission (TP) by URA, HLB will require the licensee to provide the renewed TP before it expires. You will receive an email reminder 2 months prior to the expiry date of TP. A copy of the correspondence can also be found at the "Correspondence" tab.

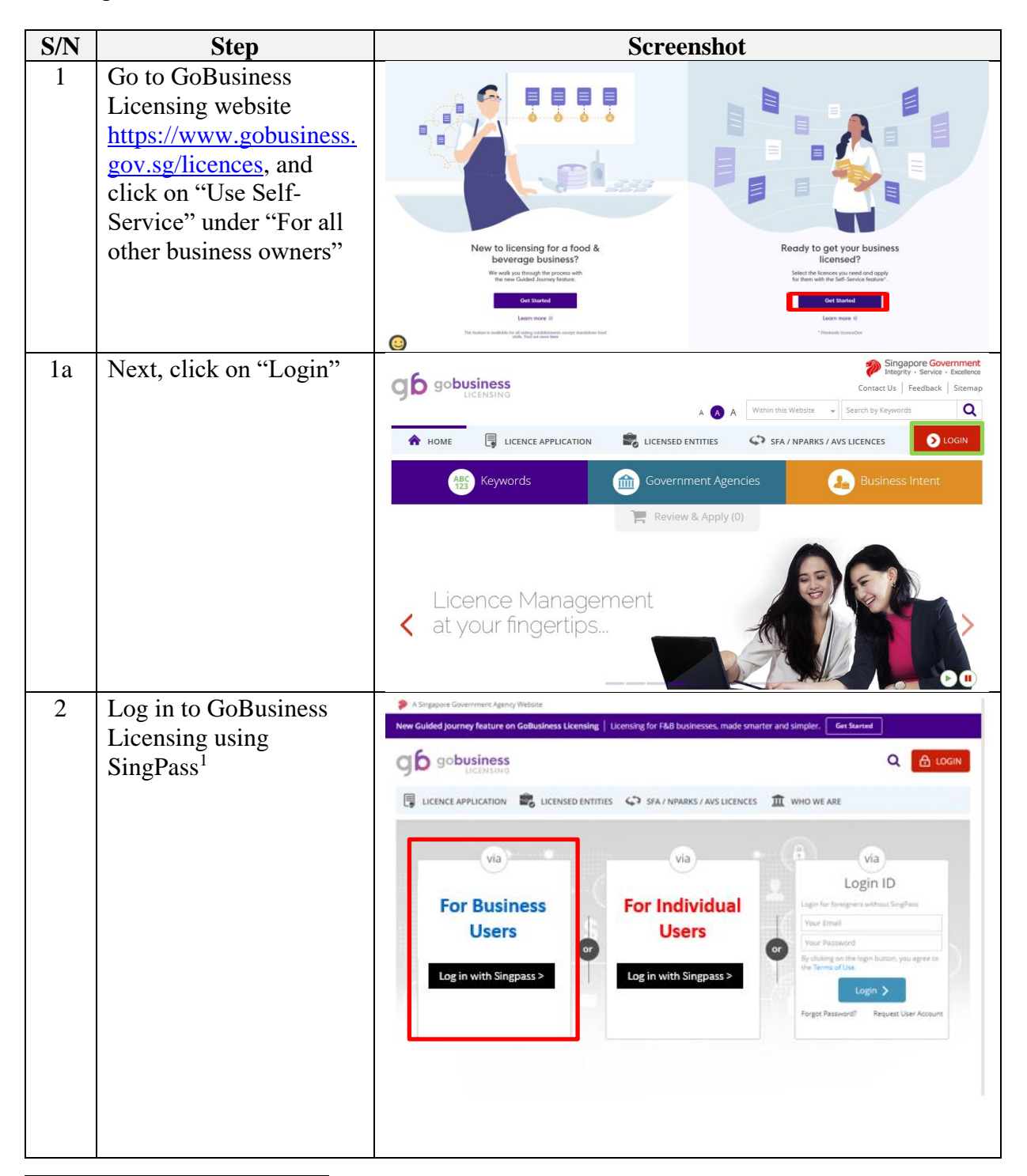

<sup>&</sup>lt;sup>1</sup> From 11 April 2021, the login process for Corppass will be changed to verify an individual's identity via Singpass first, before allowing the user to access and transact with government digital services. After clicking on 'Log in with Singpass', you will be directed to log in via Singpass, before gaining access to the digital service or selecting the relevant UEN identity to transact for. For more information, visit go.gov.sg/corporate-login

| S/N | Step                                                                                                    | Screenshot                                                                                                    |
|-----|----------------------------------------------------------------------------------------------------|----------------------------------------------------------------------------------------------------|
| 2a  | Log in with SingPass ID                                                                                                    | A Strappus dovernmerk Agency Website     Singpass     F   T   T @ Q                                                                                                    |
| 2a  | Log in with SingPass ID<br>and Password or scan<br>the QR code with the<br>SingPass app                                                   | Surgers   Advisory Note >      Percented Singpass Vort rusted digital identity       Percented Singpass Vort rusted digital identity       Percented Singpass       Percented Singpass       Percented Singpass       Percented Singpass       Percented Singpass       Percented Singpass       Percented Singpass       Percented Singpass       Percented Singpass       Percented Singpass       Percented Singpass          Percented Singpass                                                                                      <                                                                                                    |
| 2b  | Select the relevant<br>UEN/Entity ID (if<br>applicable)                                                                                   | COMPARES Select UEN/Entity ID                                                                                                    |
| 3   | Click on "My Portfolio<br>> Managed Returns"<br>Enter the Return ID and<br>Click on "Search"<br>Click on "Actions,<br>followed by Submit" | Will 2001/7547       Literene       Managed Return       Managed Return       Managed Returns         Managed Return       Under Number       Stelet Literene       Correspondences       Correspondences |

| S/N | Step                                                                                                    | Screenshot                                                                                                    |
|-----|----------------------------------------------------------------------------------------------------|----------------------------------------------------------------------------------------------------|
| 4   | Click on "Upload" to<br>upload the renewed<br>URA Grant of Written<br>Permission<br>Click on "Submit" once<br>the document has been<br>uploaded                                                                                                    | Interest     Uncase     Interest     Interest     Interes                                                                                                    |
| 5   | Once you submit the<br>application, the system<br>will provide you with an<br>acknowledgement page<br>and an application<br>number which starts<br>with "M" (do take note<br>of this application<br>number as it will be your<br>reference number for<br>any enquiries pertaining<br>to this application).<br>You may choose to print<br>or close the<br>acknowledgement page. | 1       2       3         SELECT       UPLON       ACKIONLEDGEMENT         Annaged Returns Application       Ackionledgement(s)       Ackionledgement(s)         Application Submitted successfully!       Submission Number       B1620075545         Submission Date       231112016 16 39.52       For output output outp |
| 6   | Once the application has<br>been reviewed and<br>approved, you will<br>receive an email<br>acknowledgement. A<br>copy of the<br>correspondence can also<br>be found under the<br>"Correspondence" tab at<br>GoBusiness Licensing.                                                                                                    | MY PORTYCOD       LCENCE APPLICATION       GUIDELINES       ADOUT US       MY OSEARCH       MUNCLURES1       LODUT         MY PORTYCOD       LCENCE       Rougests to Action       Rougests to Action                                                                                                    |